| 如     | 何下                        | 載調          | *程ン              | 大綱 <u>https://web2.mcu.edu.tw/</u> | (銘傳中文網站)      |                         | 1.選[服務資源]              |
|-------|---------------------------|-------------|------------------|------------------------------------|---------------|-------------------------|------------------------|
|       |                           |             |                  |                                    |               |                         |                        |
| ۱ 🗎 ۲ | web2.mci                  | u.edu.tw/   | /服務資源            | ā/                                 |               |                         | 🖻 🏚 🖪 🖉 簧 🥌            |
|       |                           |             |                  |                                    |               | 招生資訊網 電子公文及表            | 單 高中生 新生 在校生 校友 教職員 家長 |
|       | 化                         | 傳大          | 學                |                                    |               | 認識銘傳 ✔ 教學留位 行政留位 校区地圈段态 | 通答钮 细处地图 服務管酒 校園環境 >   |
|       | MING CH<br>The First US-1 | IUAN UNIVER | ISITY<br>in Asia | 服務資源                               |               |                         |                        |
|       |                           |             |                  | 校園生活                               | 學習資源          | 行政資源                    |                        |
|       |                           |             |                  | 緊急連絡電話                             | 開課資料          | 高教深耕計畫                  |                        |
|       |                           |             |                  | 校區地圖與交通                            | 授課內容 2. 發     | 選[授課內容] 校長信箱            |                        |
|       |                           |             |                  | 銘傳簡介影片                             | 學分學程          | 相關法規                    |                        |
|       |                           |             |                  | 銘傳電視台                              | 學生e-portfolio | 作業流程                    |                        |
|       |                           |             |                  | 銘報MOL                              | 教師e-portfolio | 學生手冊                    |                        |
|       |                           |             |                  | 銘傳一週                               | 職能量表          | 教師手冊                    |                        |
|       |                           |             |                  | 行事曆                                |               |                         |                        |
|       |                           |             |                  | 公開資訊                               | 網路資源          | 資訊服務                    |                        |

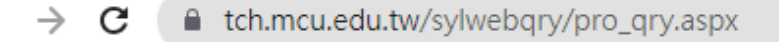

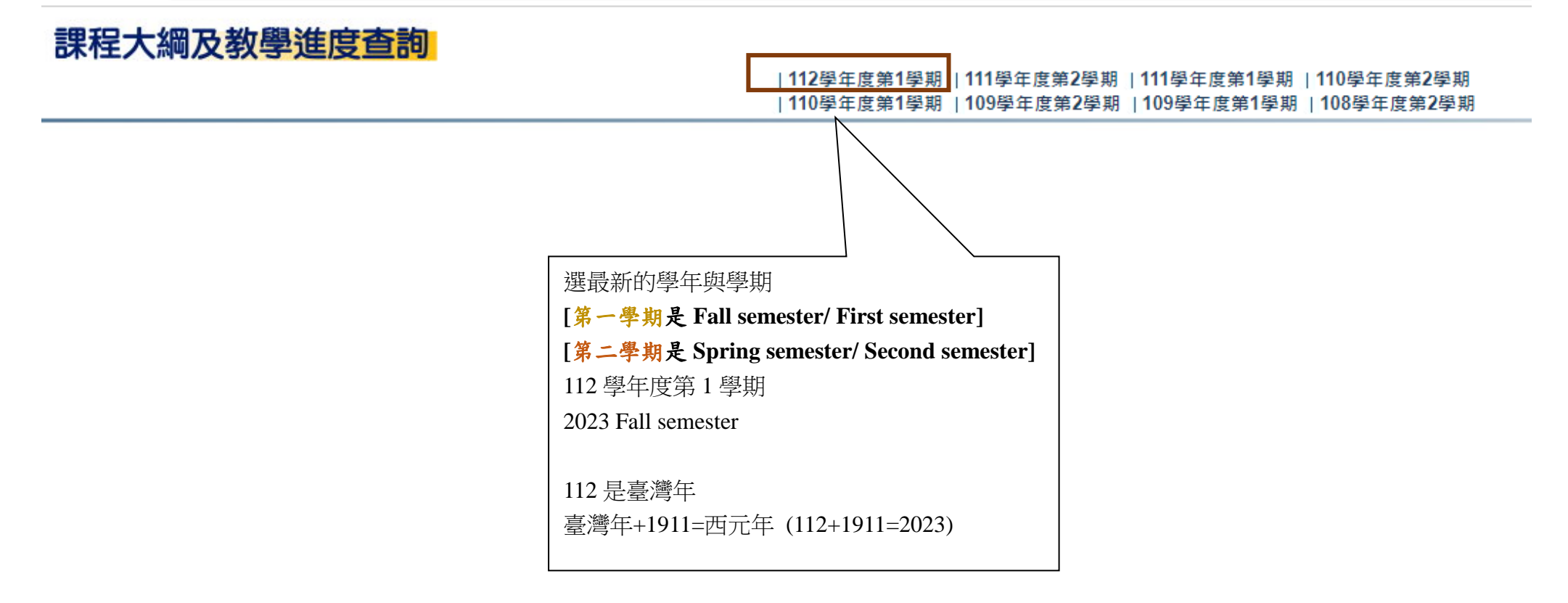

# 課程大綱及教學進度查詢

點選你想要查詢的學系

例如[桃園校區]45:華語文教學系44:應用日語系

例如[台北校區]11:企業管理學系

26:廣告暨策略行銷學系

#### |112學年度第1學期 |110學年度第1學期 | 111學年度第2學期 | 111學年度第1學期 | 110學年度第2學期 |110學年度第1學期 | 109學年度第2學期 | 109學年度第1學期 | 108學年度第2學期

【112學年度第1學期】

| 条所代码 | 条所名稱 条所名稱            | 条所代碼 | 条所名稱                 |
|------|----------------------|------|----------------------|
| 00   | 通識教育中心               | 01   | 英語教學中心               |
| 02   | 體育室                  | 04   | 都市規劃與防災學系            |
| 05   | 電腦與通訊工程學系            | 09   | 數位媒體設計學系             |
| 10   | 師資培育中心               | 11   | 企業管理學系               |
| 13   | 資訊管理學系               | 14   | 觀光事業學系               |
| 17   | 應用統計與資料科學學系          | 18   | 休閒遊憩管理學系             |
| 19   | 餐旅管理學系               | 21   | 商業設計學系               |
| 22   | 經濟與金融學系              | 23   | 商品設計學系               |
| 24   | 建築學系                 | 26   | 廣告暨策略行銷學系            |
| 27   | 新聞與大眾傳播學士學位學程        | 30   | 傳播學院                 |
| 31   | 新媒體暨傳播管理學系           | 32   | 廣播電視學系               |
| 33   | 新聞學系                 | 36   | 資訊工程學系               |
| 37   | 電子工程學系               | 38   | 犯罪防治學系               |
| 39   | 生物科技學系               | 40   | 醫療資訊與管理學系            |
| 41   | 法律學系                 | 42   | 應用英語學系               |
| 43   | 應用中國文學系              | 44   | 應用日語學系               |
| 45   | 華語文教學學系              | 46   | 金融科技應用學士學位學程         |
| 48   | 旅遊與觀光學士學位學程          | 50   | 動浸文創設計學士學位學程         |
| 52   | 會計學系                 | 54   | 財務金融學系               |
| 56   | 風險管理與保險學系            | 57   | 國際企業學系               |
| 59   | 國際事務與外交學士學位學程        | 60   | 諮商臨床與工商心理學系          |
| 61   | 諮商臨床與工商心理學系碩士班諮商心理學組 | 62   | 諮商臨床與工商心理學系碩士班臨床心理學組 |
| 65   | 財金法律學系               | 67   | 生物醫學工程學系             |
| 68   | 公共事務與行政管理學系          | 70   | 高階經理碩士在職學位學程         |
| 75   | 人工智慧應用學系             | 81   | 工商管理學士學位學程泰國境外專班     |
| 82   | 國際商務管理泰國境外學士學位學程     | 83   | 教育研究所                |
| 88   | 時尚與創新管理學士學位學程        | 89   | 資訊科技應用與管理學士學位學程      |
| 90   | 國際事務碩士學位學程           | 91   | 國際企業與貿易學士學位學程        |
| 96   | 金融科技碩士學位學程           |      |                      |

## 課程大綱及教學進度查詢

#### |112學年度第1學期|111學年度第2學期|111學年度第1學期|110學年度第2學期 |110學年度第1學期|109學年度第2學期|109學年度第1學期|108學年度第2學期

#### 【112學年度第1學期】

| 班級代號  | 科目代號+名稱    | 教師姓名 | 中文大綱 | 英文大綱 | 中文進度 | 英文進度 |  |
|-------|------------|------|------|------|------|------|--|
| 45101 | 00121體育(壹) | 曾台霖  | 中文大綱 | 英文大綱 | 中文進度 | 英文進度 |  |
| 45101 | 00911人工智慧  | 李益銘  | 中文大綱 | 英文大綱 | 中文進度 | 英文進度 |  |
| 45101 | 01108應用英文一 | 黃逸綸  | 中文大綱 | 英文大綱 | 中文進度 | 英文進度 |  |
| 45101 | 45129溝通英語  | 陳梅影  | 中文大綱 | 英文大綱 | 中文進度 | 英文進度 |  |
| 45101 | 45209教學導論  | 陳雅芳  | 中文大綱 | 英文大綱 | 中文進度 | 英文進度 |  |
| 45101 | 45265華人社會  | 胡瑞雪  | 中文大綱 | 英文大綱 | 中文進度 | 英文進度 |  |
| 45123 | 45123語音學   | 鄭尊仁  | 中文大綱 | 英文大綱 | 中文進度 | 英文進度 |  |
| 45153 | 45353韓語(一) | 張昭富  | 中文大綱 | 英文大綱 | 中文進度 | 英文進度 |  |
| 45164 | 45264多元文化  | 胡文菊  | 中文大綱 | 英文大綱 | 中文進度 | 英文進度 |  |
| 45167 | 00531日文一上  | 陳麗貞  | 中文大綱 | 英文大綱 | 中文進度 | 英文進度 |  |
| 45168 | 45341書法    | 周河山  | 中文大綱 | 英文大綱 | 中文進度 | 英文進度 |  |
| 45174 | 45275印尼語 1 | 曾秀情  | 中文大綱 | 英文大綱 | 中文進度 | 英文進度 |  |
| 45175 | 45175泰語(1) | 白桂英  | 中文大綱 | 英文大綱 | 中文進度 | 英文進度 |  |
| 45177 | 45177簡報技巧  | 曾嘉悌  | 中文大綱 | 英文大綱 | 中文進度 | 英文進度 |  |
| 45201 | 01208應用英文三 | 周佳慧  | 中文大綱 | 英文大綱 | 中文進度 | 英文進度 |  |
| 45201 | 45128語概二   | 王昱勻  | 中文大綱 | 英文大綱 | 中文進度 | 英文進度 |  |

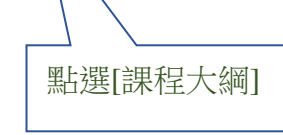

[課程大綱]與[進度]都提供中文與英文

### 中文課程大綱

| 季牛皮:112         学知数:1(1-上季期 2-下季期)           建級代號:45302         并目代號:45314                叶目花, 145302         并目代號:45314                叶目花, 1458         基冬丸(1558)                近月:12:25         冬夏秋秋秋秋:         基冬梨菜(1558)                秋季又位:1558.25次数季季素         型話別:1(1-上季期 2-下季期 3-公季中)                秋季又位:1558.25次数季季素         型話別:1(1-上季期 2-下季期 3-公季中)                秋季又位:1558.25次数季季素         型話別:1(1-上季期 2-下季期 3-公季中)                秋季又位:1558.25次数季季素         型話別:1(1-上季期 2-下季期 3-公季中)                秋季又位:1558.25次数季季素         型話別:1(1-上季期 2-下季期 3-公季中)                大脳中的優勢、河倉進度與語意類學習識、学與数:45.00%              近日, 漢字活動的設計、筆習文数が加速算識, 学與数:45.00%                家所<br>教育目標              92.47.97.83.95.92.92.92.92.92.92.92.92.92.92.92.92.92.                                                                                                    | 教師姓名 : 胡瑞雪                  |                                                                                                    |                         |          |            |            |         |         |                                      |          |  |
|----------------------------------------------------------------------------------------------------|-----------------------------|----------------------------------------------------------------------------------------------------|-------------------------|----------|------------|------------|---------|---------|--------------------------------------|----------|--|
| # 44.代號: 45302     并目 代號: 45314          # 44.代號: 45302         手母 1.4號: 45314           新日名純: 季玲文飲材款:        写母 期 孫 经大: 3 年分           返夏1: 1.9%         零送 2 秋季 1.3 小時           波季在: 455 移文数 年季点: 2 5 移文数 年季点: 2 5 移文数 年 2 5         夏を見 2 5 移文数 年 2 5           数学目標:         1.45節が壁留文為第二語言数要容額: 2 245 列         2 24 万       次第 2 5 第 2 5 第 2 5 第 2 5 第 2 5 第           数学目標:       2.1 償留:2 数 第 2 1 第 2 5 第 2 5 第 2 5 第 2 5 第         万方:       2 5 第 2 5 第 2 5 第 2 5 第           家 7 5 万方:       万方:       雪」       第 2 1 第 2 第 2 第 2 第 2 第 2 第 2 第 2                                                                                                    | 學年度: 112 學期數:1(1-上學期 2-下學期) |                                                                                                    |                         |          |            |            |         |         |                                      |          |  |
| 料目名稱: 藝秘文叙材教法         単學期課程長: 3 季分           退別:1 少修         每週後報時款:3 小時           数學早年:45基礎文教学季素         型怒列:1(1-上学用 2-下学用 3-会学年)           数學目標         1.能歸納單语文為第二语言数数、學要點           2.具備課室数局的起力         在內容上包括單语文為第二语言数學指論、學與数,名派数學法許非語語言結構之辨識、漢字認知<br>在大腦中的優勢、詞彙進度與語意潮、語志意識、如何数语法、閱讀理解指導、如何進<br>行寫作:讓言流動的設計、「聲言文數對論」、語法意識、如何数语法、閱讀理解指導、如何進<br>行寫作:讓言流動的設計、「聲言文數對論論」如何数语法、閱讀理解指導、如何進<br>行寫作:讓言語動的設計、「聲言文數對論論」如何数语法、閱讀理解指導、如何進<br>行寫作:讓言語動的設計、「聲言文數對論論」如何数语法、閱讀理解指導、如何進<br>行寫作:讓言語動型論論、學與数。           教學成效         學習種語文為第二语言数學習論、早與数。           教育目標         0.2升學習品質:重視理論與實際的應用,使學生成為合格稱聽的單語数師。           ●具環理局種語文化知識於語言数學之能力         10%           >具環環理問題要確的範疇類學之能力         10%           >具環環理問題要求, 整要的範疇         10%           >具環環理影響 進力         10%           >具環環理影響 進力         10%           >具環環要素、分析、規劃與執行的能力         10%           >具環理素、分析、規劃與執行的能力         10%           >具環環要素、分析、規劃與執行的能力         10%           >具環環要素 為一般、規劃及自作的能力         50%           學家客書         第二語数型學激調、個別及二/ 當此書         10%           >具環理要素、1941-/ 初版 / 愛出時則/ 物師 (Brown, H. Douglas, 1941-)、林 俊宏, Brown, H. Douglas, 1941-/ 初版 / 愛出市 : 臺灣常點, 國動, 同則, 小器, E99.         24           型論人<br>單論記述書」 約         再類 塑動動 對論, 即論, 原語 / 要加, 運動, 要加, 要加, 更加, 實證, 要加, 要加, 要加, 10%         10%           文書書書, 1941-/ 初版 / 愛出, 1941-/ 初版, 207(民9)        10            文時                                                          | 班級代號 : 453                  | 302                                                                                                    | 代號 : <mark>45314</mark> |          |            |            |         |         |                                      |          |  |
| 退別:1.2%     每週後線時款:3小時       数學早位:45基務文数學學系     型態別:1(1-上幸船 2-下季期 3-全季半)       数學目標     1.航節約華語文為第二語言的数、學要點       2.月備講堂数學的能力     石内容上包括種語文為第二語言数學認識、學與数,各派数學法關介、透現語言習得的過程、說讓宮的學習策略、從社會文化上看語文数學、對非母語語言結構之辨識、漢字認知花大脑中的優勢、阿魚維度與追慕薄通、語法意識、如何數語法、閱讀理解指導、如何進行常作、講室活動的設計、華語文数料編算與設計、測驗與評估、数學理論與實踐工作方、数學碼摩與示範等。       数學成效     學習華語文為第二語言数學認識、學與数。       素所<br>教育目標     0提升學習品質:重視理論與實際的應用,使學生成為合格稱職的華語教師。       ● 具備運用整理論型化知識於語言教學之能力     10%       ● 具備運用整理論型的理解表達、導通技巧及損寫書面報告的能力     10%       ● 具備薄異、新語文的理解表達、導通技巧及損寫書面報告的能力     10%       ● 具備薄異、結晶文的理解表達、導通技巧及損寫書面報告的能力     10%       ● 具備薄異、分析、規劃與動行的能力     10%       ● 具備導置的上書、通用工語言数學知識/業 德明/初版./臺北市:<br>約定約     10%       ● 具備專案的是一種語文的理解表達: 華語文為第二語言數學獨議/葉 德明/初版./臺北市:<br>約定第4     10%       ● 異情運覧計算要素     10%       ● 具備時文化海德、語病目     10%       ● 具備專案的理論與理論基礎: 華語文為第二語言數學獨議/葉 德明/初版./臺北市:<br>約定第4     10%       ● 具備時文化海德, 居線, 原則/为前(Brown, H. Douglas, 1941-)、林 俊宏, Prown, H. Douglas, 1941-/初版, /臺北市: 臺灣增生較高出版: 臺灣東華總經銷, 2007[民96]<br>實用華語文數材數法/語 金圖/初版, /台北市: 文光圖書, 民99.       教學方法     一種理論/真為給率, 20%, 實務比率: 40%       李     一種語       # 筆動 印刷書, 20%, 期末微數學演算30%       數価證書類 實影比率: 60%, 實務比率: 40%       平時 50%, 期中季 20%, 期末微數學演算30%       數価證書物: 第40%       # 年40%        # 年40%       # 年40%        # 年40%       # 年40%                                                                                                    | 科目名稱 : 華                    | 语文教材教法                                                                                                    |                         | 單級       | 學期課程共      | :3學分       |         |         |                                      |          |  |
| 数学単位:45季裕久教學季条         型態別:1(1-上半組 2-下学照 3-公学キ)           数學目標         1.能歸納華語文為第二語言的数、學要點           2.具備講堂数単的能力         在内容上包括華語文為第二語言數學蹈識、學與数。各派数學法順介、透視語言習得的過程、說讀或的學習錄略、從社會文化上看語文数學、對非母語語話構之辨識、`漢字認知<br>在大腦中的優勢、詞彙進度與語意溝通、語法意識、如何数語法、閱讀理解指導、如何進行宣作、講堂活動的說計、華語文数想為寫與設計、測驗與評估、数學理論與實踐工作<br>方、数學或效           教學成效         學習華語文為第二語言數學蹈識、學與数。           教師成效         學習華語文為第二語言數學蹈識、學與数。           教師成效         學習華語文為第二語言數學蹈識、學與数。           教師成算書         通視電調、         要與数。           教師成果         學型論與實施語、學與数。<br>(10%)           象所<br>教育目標         0提升學習品質: 重視理論與實際應用,使學生成為合格稱職的華語教師。<br>(10%)           具備導用等「種語文包」         10%<br>(2具備導理》         10%)           真備導用等、種語文的理解表達、消過技巧及谋意書面報告         10%<br>(3員備專要、分析、規劃與執行的能力         10%           真備導理影響論、提升自我專業知識與文字主要的能力         10%<br>(3員備專要素         10%<br>(3」備調要就要定能力<br>(10%)           基本業善         学術能力<br>(2個書」         10%<br>(3.1.1.1.1.1.1.1.1.1.1.1.1.1.1.1.1.1.1.1                                                                                                    | 選別:1 必修                     |                                                                                                    |                         | 毎i       | 週授課時數      | :3小時       |         |         |                                      |          |  |
| 数學目標         1.能歸納華語文為第二語言的教、學要點           2.具備課室教學的能力         花内容上包括智文為第二語言数學蹈識、學與教,名派教學法簡介、透視語言習得的過程、說讀寫的學習策略、從社會文化上看語文教學、對非母語習言結構之辨識、漢字認知<br>在大腦中的優勢、詞彙進度與語意滿通、語法意識、如何教語法、閱讀理解指導、如何進<br>行寫作、課室活動的說計、華語文教材編寫與說計、測驗與評估、数學理論與實踐工作<br>坊、教學觀摩與示範等。           教學成效         學習種語文為第二語言數學認識、學與教。           教師         @ 退升學習品質: 重視理論與實際的應用,使學生成為合格稱聽的華語教師。           會具備導用等語文化知識於語言教學之能力         10%           會具備導用等調文化知識於語言教學之能力         10%           e具備導展、器畫文的理解表達、清通支巧及撰寫書面報告         10%           的能力         10%           e具備導展、分析、規劃與觀行的能力         10%           e具備導展素、分析、規劃與觀行的能力         10%           e具備導整計。過升自我專業知識與人文裏養的能力         10%           e具備導整計、過升自我專業知識與人主醫主题         10%           要素醫         第二語教學規範擬理論基礎: 確認文為第二語言數學翻譯/算辦上的。         2%           基本素養         學術能力         2%           基本素養         學術能力         2%           教學力調         10%         2%           要素 書籍         第二語教學與戲音描譯原則/一數朝(Brown, H. Douglas, 1941-1)、林 俊宏、Brown, H. Douglas, 1941-1/初版、/查出市:支光圖書, E99.         2%           教學方法         算法         算驗 對論/報法 學員 全語         算論 理評 總對於 全計           教學方法         算法 一種語 對論/認定         算驗/實證         登記         算師           教學方法         算法         期後         對論/認定         算驗/實證           教學方法 <th>教學單位: <b>4</b>5華</th> <th>語文教學學系</th> <th></th> <th>型/</th> <th>態別 : 1(1</th> <th>-上學期 2-下</th> <th>學期</th> <th>3-全學</th> <th>年)</th> <th></th>              | 教學單位: <b>4</b> 5華           | 語文教學學系                                                                                                    |                         | 型/       | 態別 : 1(1   | -上學期 2-下   | 學期      | 3-全學    | 年)                                   |          |  |
| 在內容上包括華語文為第二語言数學諮議、學與数,各派教學法簡介、透視語言習得的過<br>框、說讀寫的學習策略、從社會文化上看語文教學、對非母語語音結構之辨識、漢字認知<br>在大腦中的優勢、詞彙進度與語意满通、語法意識、如何数語法、閱讀理解指導、如何進<br>行寫作、課室活動的說計、華語文数材編寫與說計、測驗與評估、數學理論與實踐工作<br>防、数學觀摩與示範等。           教學成效         學習華語文為第二語言數學諮議、學與數。           条所<br>教育目標         @提升學習品質:重視理論與實際的應用,便學生成為合格稱職的華語教師。           會具備運用參標證次允知識於語言數學之能力         10%           會具備運用參標證次的理解表達、導通法行及撰寫書面報告<br>的能力         0.9           會具備專案、分析、規劃與執行的能力         10%           e具備導見器種、提升自我專興知識與人文豪養的能力         10%           e具備導整種、提升自我專興知識與人文豪養的能力         10%           e具備導算目標         進升自我專興知識與人文豪養的能力         10%           e具備導整種、提升自我專興知識與人文豪養的能力         10%           e具備導算目標         指針自我專興知識與之案         50%           基本素養         學習維證文人類         10%           e具備譯文批力         10%         20%           基本素養         *學常能力         10%           先修科目         #         #           基本素養         *學常能力         10%           第二語數學最高语導原則/勤朝(Brown, H. Douglas, 1941-)、林 傑宏 Brown, H. Douglas, 1941-/初版, /臺出市 : 文光圖書, 民99.         第一種語/實際的型         14           教學方法         Im         10         0         0         0         0         54           要請 / 實務         Im         Im         Im         Im         Im         Im         Im           教學方法                                                                                                    | 教學目標                        | 1.能歸納華語文為第二語言的教、學要點<br>2.具備課堂教學的能力                                                                                                    |                         |          |            |            |         |         |                                      |          |  |
| 教學成效         學習華語文為第二語言教學諮議、學與教。           条所<br>教育目標         ⑩提升學習品質:重視理論與實際的應用,使學生成為合格稱職的華語教師。           象所<br>核心能力         0         2月備運用華語文化知識於語言教學之能力         10 %           •具備運用季葉、藝語文的理解表達、溝通技巧及損寫書面報告<br>的能力         10 %         10 %           •具備專業、分析、規劃與執行的能力         0 %         0 %           •具備專業、分析、規劃與執行的能力         0 %         0 %           •具備專業、分析、規劃與執行的能力         0 %         0 %           •具備專業、分析、規劃與執行的能力         0 %         0 %           •具備導算器、提升自我專業知識與人文素養的能力         0 %         0 %           •具備導算推動、提升自我專業知識與人文素養的能力         0 %         0 %           •具備導定化溝通、協調及合作的能力         50 %         9           基本素證         •学術能力         50 %           先移其         第二語教學最高指導原則/類朗(Brown, H. Douglas, 1941-)、林 俊宏、Brown, H.         Douglas, 1941-/初版,/臺北市 : 臺灣培生教育出版 : 臺灣車輕認證, 2007[民96]<br>實用華語文教材教法/張 金鬮/初版./台北市 : 文光圖書, 民99.           教學方法         斯提 ] 潤融 訂論/報告 / 章题/實習 參訪 [集]                                                                                                    | 課程綱要                        | 在內容上包括華語文為第二語言教學諮議、學與教,各派教學法簡介、透視語言習得的過程、說讀寫的學習策略、從社會文化上看語文教學、對非母語語音結構之辨識、漢字認知<br>在大腦中的優勢、詞彙進度與語意溝通、語法意識、如何教語法、閱讀理解指導、如何進<br>行寫作、課室活動的設計、華語文教材編寫與設計、測驗與評估、教學理論與實踐工作<br>坊、教學觀摩與示範等。                                                                     |                         |          |            |            |         |         |                                      |          |  |
| 糸所<br>教育目標         回提升學習品質:重視理論與實際的應用,使學生成為合格稱職的華語教師。           冬所<br>教育目標         0.24升學習品質:重視理論與實際的應用,使學生成為合格稱職的華語教師。           冬所<br>夜心能力         0.94萬運用參講設的理解表達、清通技巧及損寫書面報告<br>的能力         10.96<br>0.94萬傳要素、分析、規劃與執行的能力           0.94萬傳夏群藝、提升自我專業知識與人文素養的能力         0.96<br>0.94萬傳夏群藝、分析、規劃與執行的能力         0.96<br>0.94<br>0.94萬傳夏群藝、提升自我專業知識與人文素養的能力           2.94<br>0.94萬傳夏群藝、提升自我專業知識與人文素養的能力         0.96<br>0.95<br>0.95<br>0.95<br>0.95         0.96<br>0.95<br>0.95           基本素養<br>0.95<br>0.95         94<br>0.95         0.96<br>0.95           基本素養<br>0.95         94<br>0.95         20.97           基本素養<br>0.95         95<br>1.15         10.96<br>0.000           基本素養<br>0.95         95<br>1.15         10.95           基本素養<br>0.95         95<br>1.15         10.95           多考書籍<br>第二語教學最高品導原則/勃朗 (Brown, H. Douglas, 1941-)、林 俊宏、Brown, H.<br>Douglas, 1941-/初版,/查北市: 臺灣海華總經銷, 2007[民96]<br>實用舉語文教科教法/張 金麗/初版,/台北市: 文光圖書, 民99.           教學方法<br>字明語時數分配 48 6 0         0         0         0         0         54           理論/寶務比<br>率         19.5         11.97         14.97         15.4         11.97           教學方法<br>字明語時數分配 48 6         0         0         0         0         0         54           理論, 19.50%, 期中考 20.8, 期未微数要演練 30.8         11.97         11.97         11.97         11.97         11.97         11.97         11.97        11.97         11.97 | 教學成效                        | 教學成效 學習華語文為第二語言教學諮議、學與教。                                                                                                    |                         |          |            |            |         |         |                                      |          |  |
| 条所<br>核心能力       9員備運用華語文化知識於語言教學之能力       10 %         9員備適用多煤體於華語教學之能力       10 %         9員備適用多煤體於華語教學之能力       10 %         9員備適用英、華語文的理解表達、清通技巧及損寫書面報告       10 %         9員備專業、分析、規劃與執行的能力       10 %         9員備導算群論、提升自我專業知識與人文素養的能力       10 %         9員備導算群論、提升自我專業知識與人文素養的能力       10 %         9       夏備導算計論、提升自我專業知識與人文素養的能力       10 %         9       夏備導算計論、協調及合作的能力       10 %         9       夏備導致化構造、協調及合作的能力       50 %         基本素養       9       10 %         9       夏備導致化構造、協調及合作的能力       50 %         生本素養       9       10 %         50 %       9       50 %         基本素養       9       10 %         第       10 %       10 %         50 %       9       50 %         基本素養       9       10 %         第       10 %       10 %         50 %       第       10 %         第       10 %       10 %         50 %       10 %       10 %         10 %       10 %       10 %       10 %         51 %       10 %       10 %       10 %         10 %       10 %       10 %       10 % <th>● 系所<br/>教育目標</th> <th colspan="10"><b>条所</b><br/>◎ 提升學習品質:重視理論與實際的應用,使學生成為合格稱職的華語教師。</th>                                                                                                    | ● 系所<br>教育目標                | <b>条所</b><br>◎ 提升學習品質:重視理論與實際的應用,使學生成為合格稱職的華語教師。                                                                                                    |                         |          |            |            |         |         |                                      |          |  |
| 基本素養     ●學術能力       先修科目     無       華語文教學規範與理論基礎: 華語文為第二語言教學芻議/葉 德明/初版./臺北市:       師大書苑, 民88.       參考書籍     第二語教學最高指導原則/勃朗 (Brown, H. Douglas, 1941-)、林 俊宏、Brown, H.       Douglas, 1941-/初版./臺北市: 臺灣培生教育出版:臺灣東華總經銷, 2007[民96]<br>實用華語文教材教法/張 金蘭/初版./台北市:文光圖書, 民99.       教學方法     方法            押授 測驗           對論/報告         實驗/實習           參訪         演講           第二語教學最高指導原則/勃朗 (Brown, H. Douglas, 1941-)、林 俊宏、Brown, H.           Douglas, 1941-/初版./臺北市: 支光圖書, 民99.           教學方法         方法             再授 測驗           財論/報告         實驗/實習 </th <th>条所<br/>核心能力</th> <th colspan="7">•具備運用華語文化知識於語言教學之能力     1       •具備運用多媒體於華語教學之能力     1       •具備善用英、華語文的理解表達、溝通技巧及撰寫書面報告     1       •見備善用英、夕析、規劃與執行的能力     1       •具備博覽群籍、提升自我專業知識與人文素養的能力     1</th> <th>10 %<br/>10 %<br/>10 %<br/>10 %<br/>50 %</th>                                                                                                    | 条所<br>核心能力                  | •具備運用華語文化知識於語言教學之能力     1       •具備運用多媒體於華語教學之能力     1       •具備善用英、華語文的理解表達、溝通技巧及撰寫書面報告     1       •見備善用英、夕析、規劃與執行的能力     1       •具備博覽群籍、提升自我專業知識與人文素養的能力     1                                                                                     |                         |          |            |            |         |         | 10 %<br>10 %<br>10 %<br>10 %<br>50 % |          |  |
| 先修科目       無         年福之教學規範與理論基礎: 華語文為第二語言教學芻議/葉 德明/初版./臺北市:         師大書苑, 民88.         參考書籍         第二語教學最高指導原則/勃朗 (Brown, H. Douglas, 1941-)、林 俊宏、Brown, H.         Douglas, 1941-/初版./臺北市: 臺灣堵生教育出版:臺灣東華總經銷, 2007[民96]         實用華語文教材教法/張 金蘭/初版./台北市:文光圖書, 民99.         教學方法          唐授 瀏融 討論/報告 實驗/實習 參訪 演講 遭距/網路教學 合計          文學方法          唐授 瀏融 討論/報告 實驗/實習 參訪 演講 遭距/網路教學 合計          文學方法          唐授 瀏融 討論/報告 實驗/實習 參訪 演講 遭距/網路教學 合計          文目          方法               文學方法          唐授 瀏融 討論/報告 實驗/實習 參訪 演講 遭距/網路教學 合計          文學方法          唐授 瀏融 討論/報告          平時50%, 期中考20%, 期末微数學演練30%           新師提報經學校審核之百分比為:          成績考核          期中考 20%          期末考 30%           平時一 50%                                                                                                    | 基本素善                        | ●學術能力                                                                                                    |                         | IS AB.   | /3         |            |         |         |                                      | 50 70    |  |
| 華語文教學規範與理論基礎: 華語文為第二語言教學芻議/葉 德明/初版./臺北市:         師大書苑, 民88.         參考書籍         第二語教學最高指導原則/勃朗 (Brown, H. Douglas, 1941-)、林 俊宏、Brown, H.         Douglas, 1941-/初版./臺北市:臺灣培生教育出版:臺灣東華總經銷, 2007[民96]         實用華語文教材教法/張 金蘭/初版./台北市:文光圖書, 民99.         教學方法         方法       調授         潮驗       討論/報告         實驗/實習       參訪         /實務比       /方法         寧期總時數分配       48         0       0         0       0         /實務比       理論比率: 60%         實務比率:       40%         平時50%, 期中考20%, 期末微教學演練30%         教師提報經學校審核之百分比為:         期未考 30 %         平時一50 %                                                                                                    | 先修科目                        | <u>無</u>                                                                                                    |                         |          |            |            |         |         |                                      |          |  |
| 教學方法               方法              第授 測驗              討論/報告              費職/實習              登訪              猫講              道距/網路教學              合計             建論/實務比              理論/實務比              理論比率: 60% 實務比率: 40%            率              理論比本: 60% 實務比率: 40%            水時 50%, 期中考 20%, 期未微数學演練 30%               平時 50%, 期中考 20%, 期未微数學演練 30%            成績考核              期 中考 20 %               期未考 30 %            平時 - 50 %                日             備許                                                                                                    | 參考書籍                        | <ul> <li>華語文教學規範與理論基礎: 華語文為第二語言教學芻議/葉 德明/初版./臺北市:</li> <li>師大書苑,民88.</li> <li>第二語教學最高指導原則/勃朗 (Brown, H. Douglas, 1941-)、林 俊宏、Brown, H.</li> <li>Douglas, 1941-/初版./臺北市:臺灣培生教育出版:臺灣東華總經銷,2007[民96]</li> <li>實用華語文教材教法/張 金蘭/初版./台北市:文光圖書,民99.</li> </ul> |                         |          |            |            |         |         |                                      |          |  |
| 理論/實務比     理論比率:     60% 實務比率:     40%       率     理論比率:     60%, 期中考20%, 期末微数學演練30%       成績考核     郭師提報經學校審核之百分比為:       期中考 20 %       期末考 30 %       平時一 50 %                                                                                                    | 教學方法                        | 方法<br>學期總時數分配                                                                                                    | 講授 測!<br>48 6           |          | 討論/報告<br>0 | 實驗/實習<br>0 | 参訪<br>0 | 演講<br>0 | 遠距/網路教學<br>0                         | 合計<br>54 |  |
| 平時50%, 期中考20%, 期末微数學演練30%       救師提報經學校審核之百分比為:       成績考核     期中考 20 %       期末考 30 %       平時一 50 %                                                                                                    | 理論/實務比<br>率                 | 理論/實務比<br>理論/實務比<br>率 理論比率: 60% 實務比率: 40%                                                                                                    |                         |          |            |            |         |         |                                      |          |  |
|                                                                                                    | 成績考核                        | 平時50%,期中考20%,<br>教師提報經學校審核:<br>期中考 20 %<br>期末考 30 %<br>平時一 50 %                                                                                                    | ,期末微碧<br>之百分比。          | 敗學<br>為: | 演練30%      |            |         |         |                                      |          |  |

詳細的課程大綱

You can print and save files.

每一門課的課程大綱都可以下載與列印

註:請遵守智慧財產權觀念,不得非法影印。